# Centre professionnel du Nord vaudois

# Convertir une présentation en vidéo

Lorsque vous créez un enregistrement d'une présentation, tous ses éléments (narration, animation, mouvements de pointeur, minutages, etc.) sont enregistrés dans la présentation elle-même.

Deux options s'offrent à vous pour convertir votre présentation en vidéo prête à être visionnée :

- Enregistrer votre présentation en tant que fichier de diaporama PowerPoint (.ppsx).
- Convertir votre présentation en vidéo (. MP4 ou. wmv).

### Enregistrer en tant que diaporama PowerPoint

- 1. Cliquez sur Fichier > Enregistrer sous
- 2. Sélectionnez le dossier dans lequel vous voulez stocker votre fichier de diaporama PowerPoint.
- 3. Dans la zone Type, sélectionnez Diaporama PowerPoint (\*.ppsx).

| Présentation PowerPoint (*.pptx)                              | • |
|---------------------------------------------------------------|---|
| Présentation PowerPoint (*.pptx)                              |   |
| Présentation PowerPoint prenant en charge les macros (*.pptm) |   |
| Présentation PowerPoint 97-2003 (*.ppt)                       |   |
| PDF (*.pdf)                                                   |   |
| Document XPS (*.xps)                                          |   |
| Modèle PowerPoint (*.potx)                                    |   |
| Modèle PowerPoint prenant en charge les macros (*.potm)       |   |
| Modèle PowerPoint 97-2003 (*.pot)                             |   |
| Thème Office (*.thmx)                                         |   |
| Diaporama PowerPoint (*.ppsx)                                 |   |
| Diaporama PowerPoint prenant en charge les macros (*.ppsm)    |   |
| Diaporama PowerPoint 97-2003 (*.pps)                          |   |
| Complément PowerPoint (*.ppam)                                |   |

4. Sélectionnez Enregistrer.

## Convertir une présentation en vidéo

#### Au préalable

- Vous pouvez enregistrer le **minutage** et les **narrations** de votre présentation en suivant <u>ce</u> <u>tutoriel en ligne</u>.
- Durant l'enregistrement, vous pouvez transformer la souris en pointeur laser en
  - o Maintenant la touche CTRL enfoncée
  - Utilisant le bouton gauche de la souris comme pointeur.

Tous les détails sont disponibles dans <u>ce tutoriel en ligne</u>.

- Vous pouvez inclure des animations et des transitions dans votre film.
- Si votre présentation contient une **vidéo incorporée**, la vidéo sera lue correctement sans que vous ayez besoin de la contrôler.
- La création d'une vidéo peut prendre **un certain temps**. Les présentations longues et les présentations comportant des animations, des transitions et du contenu multimédia seront plus longues à créer.

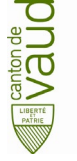

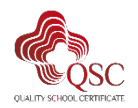

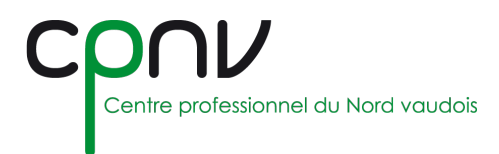

#### Enregistrer en tant que fichier vidéo

1. Cliquez sur Fichier > Exporter > Créer une vidéo.

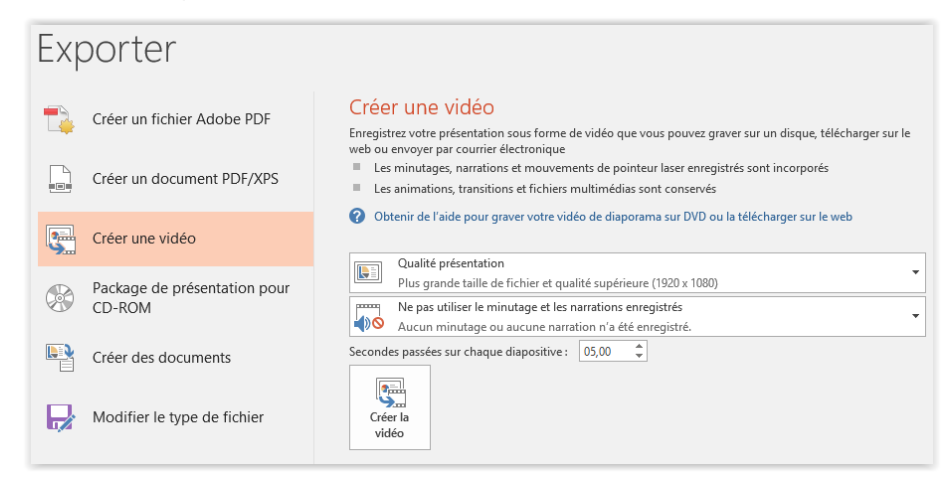

2. Sélectionnez la **qualité** vidéo souhaitée, afin d'en définir la résolution finale. Plus la qualité vidéo est élevée, plus le fichier est volumineux.

|                 | Résolution  | Pour affichage sur      |
|-----------------|-------------|-------------------------|
| Ultra HD (4 Ko) | 3840 x 2160 | Grands moniteurs        |
| Full HD (1080p) | 1920 x 1080 | Ordinateur et écrans HD |
| HD (720p)       | 1280 x 720  | Internet et DVD         |
| Standard (480p) | 852 x 480   | Appareils portables     |

3. Sélectionnez l'option de minutage et narration :

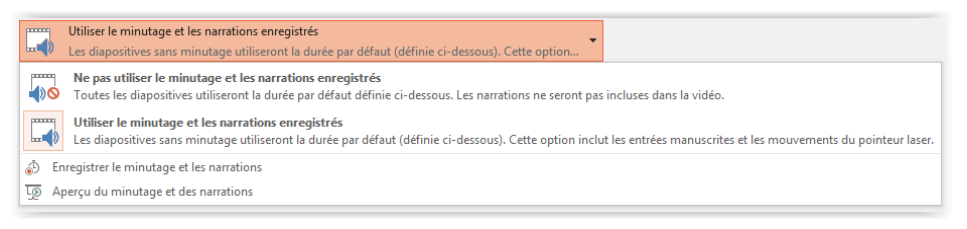

- Si vous souhaitez utiliser le minutage et les narrations enregistrés au préalable, sélectionnez l'option correspondante.
- Si vous souhaitez enregistrer le minutage et les narrations à ce moment-là, vous pouvez le faire en sélectionnant cette option présente dans la liste déroulante :

| ٢         | Enregistrer le minutage et les narrations |      |
|-----------|-------------------------------------------|------|
| <u>Lo</u> | Aperçu du minutage et des narrations      | - 00 |

• Si vous n'avez pas enregistré de minutage ou ne souhaitez pas l'utiliser, vous pouvez configurer le nombre de secondes passées sur chaque diapositive :

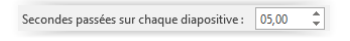

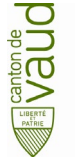

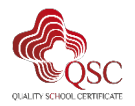